## COMO EMITIR 2ª VIA BOLETO VENCIDO 237 - BANCO BRADESCO

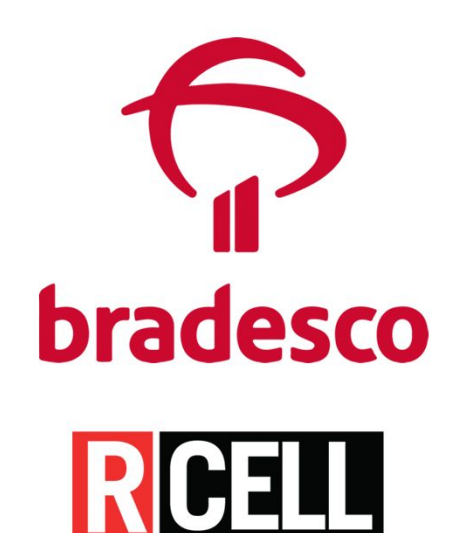

## ANTES DE COMEÇAR tenha em mãos as seguintes informações:

CNPJ do pagador (CNPJ do Cliente)

> **CNPJ Rcell** 11.777.050/0001-71

Nosso Número

📕 (saiba como no slide a seguir)

-

DESTRUCTIONS DE ADUAS SERVERAS COPE DE DISIDENTE A AU DAS PONTES (777 45 ANDAR) PARQUE PONTES - Las Paulo DP - CEP. 12885-888

Second results

| 🀬 Boletos 2ª Via   Produtos e Serviç 🗙 🛛 🔃     | Portal do Cliente - rcell | × +                                                                   |                       |                                       |       | - 0       | ×    |  |  |  |
|------------------------------------------------|---------------------------|-----------------------------------------------------------------------|-----------------------|---------------------------------------|-------|-----------|------|--|--|--|
| ← → C ☆ 🔒 portal.rcell.com.br                  | r/Conta/Index             |                                                                       |                       |                                       | ☆     | 🔒 Anônima |      |  |  |  |
| > Pedidos cancelados                           | E-mail                    |                                                                       |                       |                                       |       |           |      |  |  |  |
| Logistica                                      | henrique.mov              | elider@yahoo.com.br                                                   |                       |                                       |       |           |      |  |  |  |
| Pedidos em transporte     FINANCEIRO           | ENTREGA A                 | ATENÇÃO: Para a sua segurança<br>nesmo registrado no <u>SINTEGRA.</u> | o endereço de entrega | a será o                              |       |           |      |  |  |  |
| Financeiro                                     | Nome:                     |                                                                       |                       |                                       |       |           | I.   |  |  |  |
| > 2ª via boleto                                |                           |                                                                       |                       |                                       |       |           |      |  |  |  |
| > Limite de crédito                            | Endereço:                 |                                                                       |                       |                                       |       |           | - 11 |  |  |  |
| > Envio de documentos                          | dom bosco                 |                                                                       |                       |                                       |       |           |      |  |  |  |
| So OUTROS SERVIÇOS                             | Número:                   |                                                                       | Bairro:               | Complemento:                          |       |           |      |  |  |  |
|                                                | 618                       |                                                                       | CENTRO                | Acesse o portal Rcell com se          | u log | gin e se  | nha. |  |  |  |
| > Banco de imagens                             | CEP:                      |                                                                       | Cidade:               | <b>2ª via boleto</b> no lado esquerdo |       |           |      |  |  |  |
|                                                | 29725000                  |                                                                       | MARILANDIA            |                                       |       |           |      |  |  |  |
|                                                | Referência:               |                                                                       |                       |                                       |       |           |      |  |  |  |
| https://portal.rcell.com.br/Conta?acao=Boletos | 0                         |                                                                       |                       |                                       |       |           |      |  |  |  |

| 🗇 Boletos 2ª Via   Produtos e Serviç 🗙 🔃                                    | Portal do Cliente | - rcell      | × +                      |                     |                                 |                  |                      |                        | - 0 >            | × |
|-----------------------------------------------------------------------------|-------------------|--------------|--------------------------|---------------------|---------------------------------|------------------|----------------------|------------------------|------------------|---|
| ← → C ☆ 🔒 portal.rcell.com.b                                                | or/Conta?acao=    | Boletos      |                          |                     |                                 |                  |                      |                        | 🏠 😝 Anônima      | : |
| RCELL                                                                       | O QUE FAZEMOS     | S PRODUTOS 🔻 | REVISTA RCELL BANCO DE I | MAGENS CONTATO      |                                 |                  |                      |                        | SAIR DO PORTAL   |   |
| MEUS DADOS                                                                  | Bem vir           | ndo, MOV     | ELIDER MOVEIS            | EELETRO             | S EIRELI EP                     | P (não é vo      | cê?)                 |                        |                  |   |
| Usuário                                                                     | 2ª VIA B          | OLETO        |                          |                     |                                 |                  |                      |                        |                  |   |
| MOVELIDER MOVEIS E<br>ELETROS EIRELI EPP<br>benrique movelider@vaboo.com.br | NF                | Nosso №.     | Linha digitável          | Valor               | Vencimento                      | Parcela          | Status               | Total                  | Ver Boleto       |   |
| Cadastro                                                                    | 247477            | 2073207      | 34191.12                 | R\$ 879,85          | 25/03/2020                      | 2                | 🗸 Aberto             | R\$ 1759,70            | ÷                |   |
| MOVELIDER<br>02973937000179                                                 | 247477            | 2073208      | 34191.12                 | R\$ 879,86          | 22/04/2020                      | 3                | ✓ Aberto             | R\$ 2639,58            | <b>L</b>         |   |
| Rua dom bosco, 618<br>CENTRO Cep: 29725000                                  | 89675             | 2092536      | 23793.38                 | R\$ 779,89          | 06/03/2020                      | 1                | 🗸 Pago               | R\$ 779,89             | •                |   |
| MARILANDIA - ES                                                             | 89675             | 2092537      | 23793.38                 | R\$ 779,89          | 18/04/2020                      | 2                | ✓ Aberto             | R\$ 1559,78            | ÷                | _ |
| Dados cadastrais                                                            | 89675             | 2092538      | 23793.38                 | R\$ 779,89 <b>A</b> | qui temos                       | a colun          | a: Nosso             | o N°∘( <b>Nos</b> s    | so Número)       |   |
| <ul> <li>&gt; Alterar Dados</li> <li>&gt; Enderecos (SINTEGRA)</li> </ul>   | 249305            | 2092878      | 34191.12                 | R\$ 373,93          |                                 |                  |                      |                        |                  |   |
| > Alterar Senha de acesso                                                   | 249305            | 2092879      | 34191.12                 | R\$ 373,92          | Copie<br>e1/85/2828<br>boleto v | o núm<br>/encido | ero corre<br>aue des | esponden<br>seia gerar | te ao<br>2ª via. |   |
|                                                                             | 340949            | 2142224      | 74593.31                 | R\$ 2680,00         | 16/04/2020                      | 1                | Aberto               | R\$ 2680,00            | <b>B</b>         | ÷ |
| MEUS PEDIDOS                                                                | 340949            | 2142225      | 74593.31                 | R\$ 2680,00         | 14/05/2020                      | 2                | 🗸 Aberto             | R\$ 5360,00            | ÷                |   |

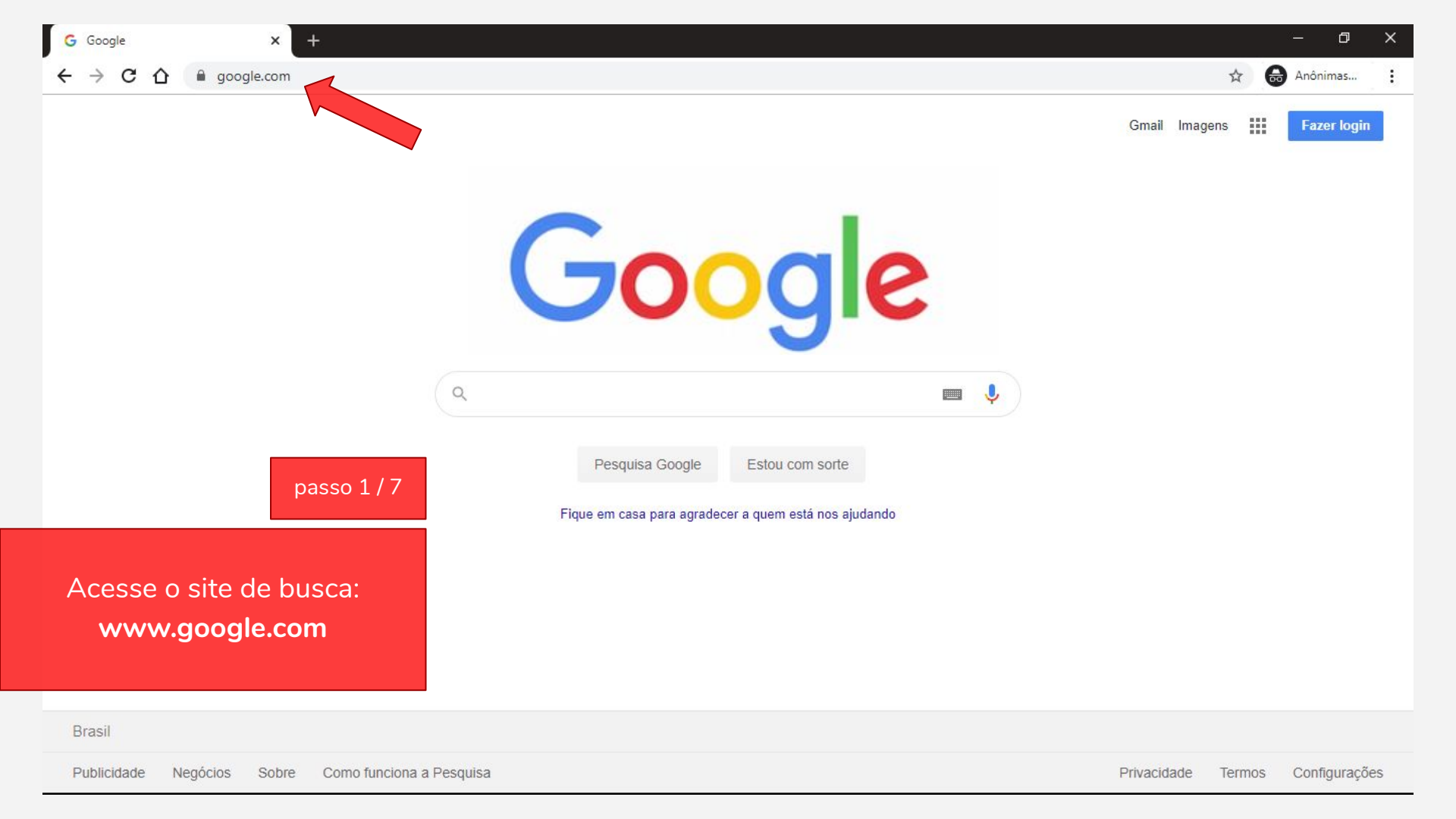

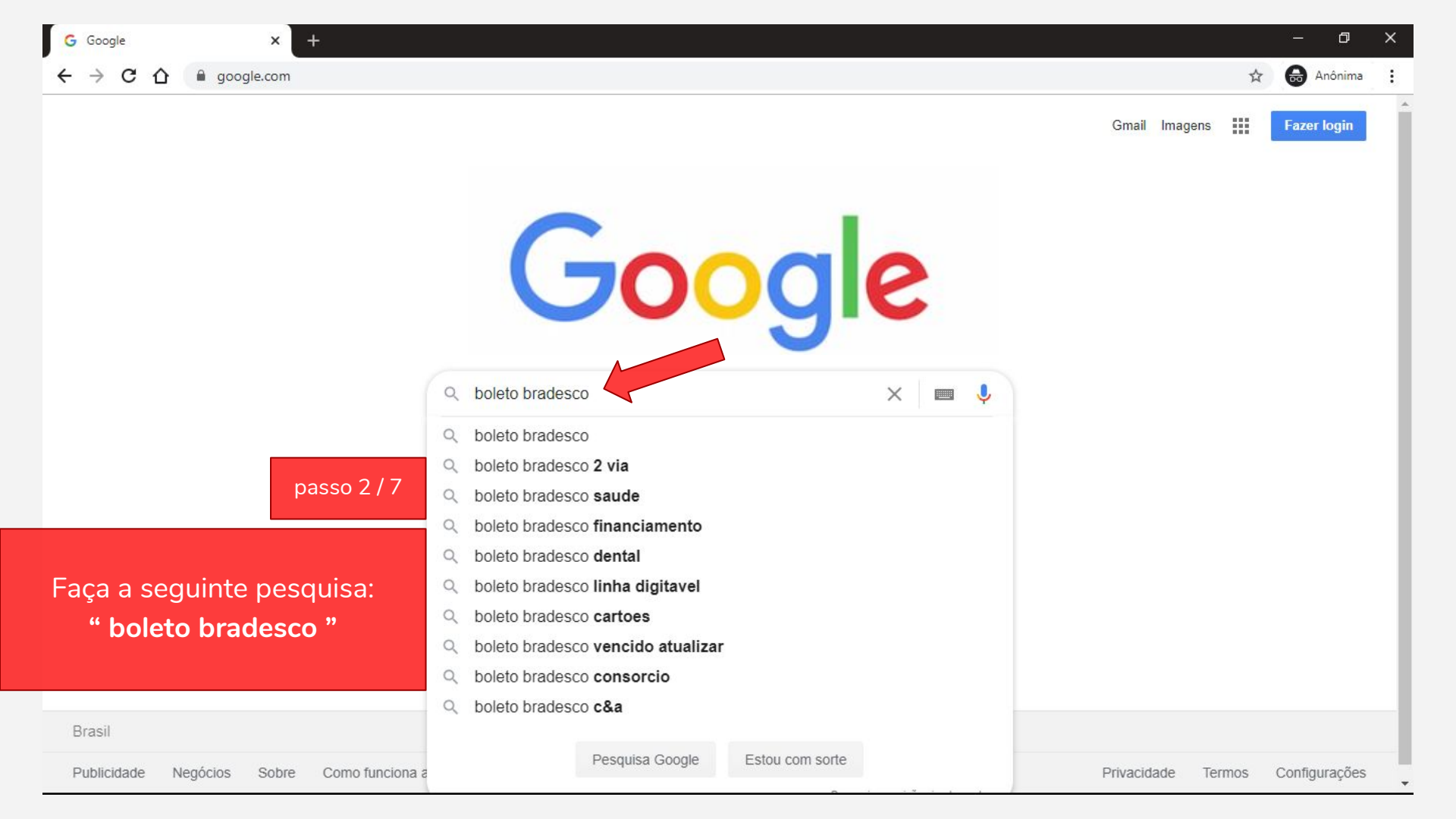

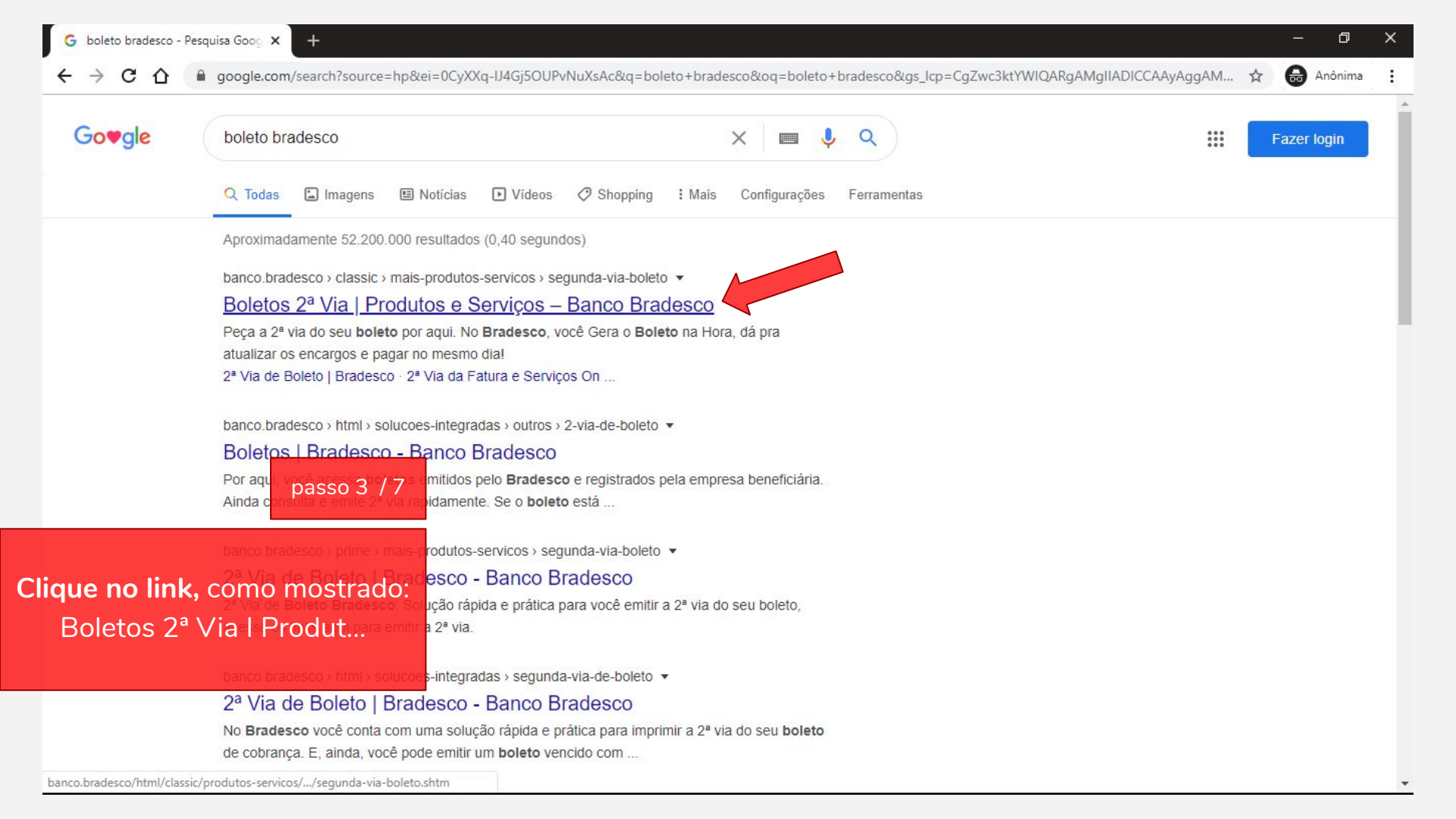

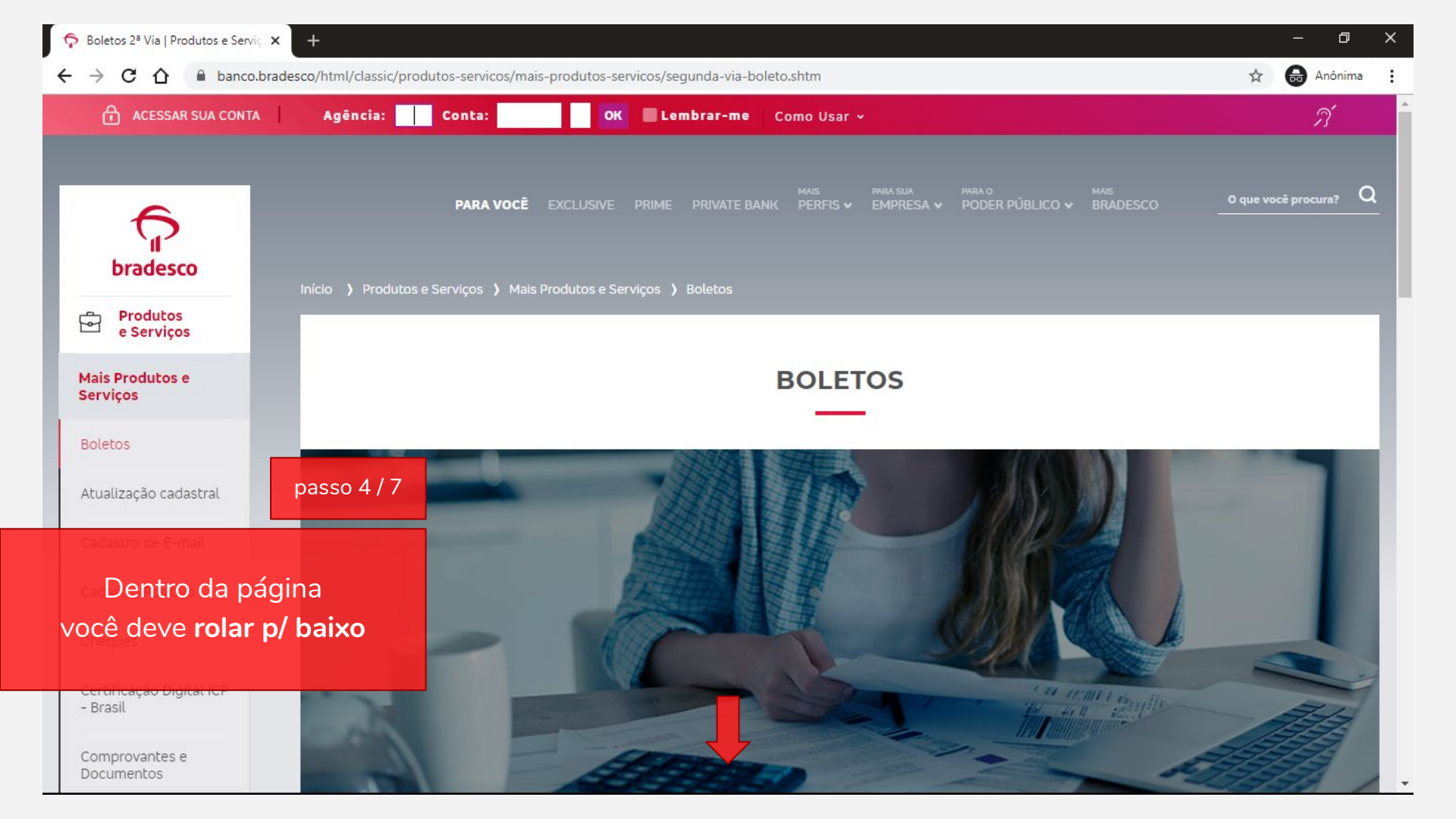

| Produtos e Serviç 🗙                        | +                                                                                                    |                                                                                     |                                                                                                    | - 0 ×         |
|--------------------------------------------|----------------------------------------------------------------------------------------------------|-------------------------------------------------------------------------------------|----------------------------------------------------------------------------------------------------|---------------|
| ← → C ☆ 🔒 banco.brades                     | co/html/classic/produtos-servicos/mais-                                                                                        | -produtos-servicos/segunda-via-boleto.shtr                                          | m                                                                                                    | 🖈 📾 Anônima 🚦 |
| ACESSAR SUA CONTA                          | Agência: Conta:                                                                                                    | OK Lembrar-me Como                                                                  | Usar 🗸                                                                                                    | <i>A</i>      |
| Portabilidade de<br>Crédito                | diferente, não efetue o p<br>Agência Bradesco.                                                                                 | agamento e compareça a uma                                                          |                                                                                                    |               |
| Portabilidade de<br>Salário                |                                                                                                    |                                                                                     |                                                                                                    |               |
| Transferências,<br>Saques e Depósitos      |                                                                                                    |                                                                                     |                                                                                                    |               |
| Saldos e Extratos                          |                                                                                                    | 2ª VIA D                                                                            | DE BOLETOS                                                                                                    |               |
|                                            |                                                                                                    |                                                                                     | and the second second sec |               |
| Benefícios<br>e Novidades                  | PESQUISAR BOLETO PEL                                                                                                    | O CPF/CNPJ/NOSSO NÚMERO                                                             | PESQUISAR BOLETO PELA LINHA DIGITÁVEL                                                                                                    |               |
| د Acessibilidade                           | Dradesco         237-2         23794.15009 90000           State State State         200 100 100 100 1000         200 100 1000 | 28 Via de Boleto - Pesquisar por<br>752825 12000.211444 1 4966000001750<br>20000111 | r CPF/CNPJ/Nosso Número                                                                                                    |               |
| (i) Sobre o<br>Bradesco                    |                                                                                                    | Instruction                                                                         | Based Col Markets OL CAT COLS 10 A         Set 448 (2000)-111         Month Mitchison Ol Cols 10 A           Exam Col Markets OL CAT COLS 10 A         Set 448 (2000)-111         Month Mitchison Ol Cols 10 A           Exam Col Markets OL CAT Cols 10 A         Set 448 (2000)-111         Month Mitchison Ol Cols 10 A           Exam Cols 10 A         Set 448 (2000)-111         Month Mitchison Ol Cols 10 A           Three Nexus OL Cols 10 A         Set 448 (2000)-111         Month Mitchison Ol Cols 10 A           Three Nexus OL Cols 10 A         Set 448 (2000)-111         Month Mitchison Ol Cols 10 A           Three Nexus OL Cols 10 A         Three Nexus OL Cols 10 A         Three Nexus OL Cols 10 A           Nexus OL Cols 10 A         Three Nexus OL Cols 10 A         Three Nexus OL Cols 10 A         Three Nexus OL Cols 10 A           Nexus OL Cols 10 A         Three Nexus OL Cols 10 A         Three Nexus OL Cols 10 A         Three Nexus OL Cols 10 A                                                                                                    |               |
| Clique em:                                 | lmagens melamente ilustrativas.                                                                                                |                                                                                     |                                                                                                    |               |
| Pesquisar boleto                           | pelo                                                                                                    |                                                                                     |                                                                                                    |               |
| CNPJ/Nosso Núm                             | ero                                                                                                    |                                                                                     |                                                                                                    |               |
| 🛞 Atendimento                              |                                                                                                    | NÃO TEM O B                                                                         | OLETO EM MÃOS?                                                                                                    |               |
|                                            |                                                                                                    |                                                                                     |                                                                                                    |               |
| SEJA CLIENTE                               | Covocô pão tom o bolot                                                                                                    | a líque para a empresa bonefició                                                    |                                                                                                    | ou a linba    |
| www.ib12.bradesco.com.br//segundaViaBolete | Se voce nao tem o boleto                                                                                                    | s, emita a 2ª via ou consulte o bo                                                  | na e peça o CPF/CNPJ do <u>pagador</u> e o nosso humero,<br>oleto.                                                                                                    | ou a linna    |

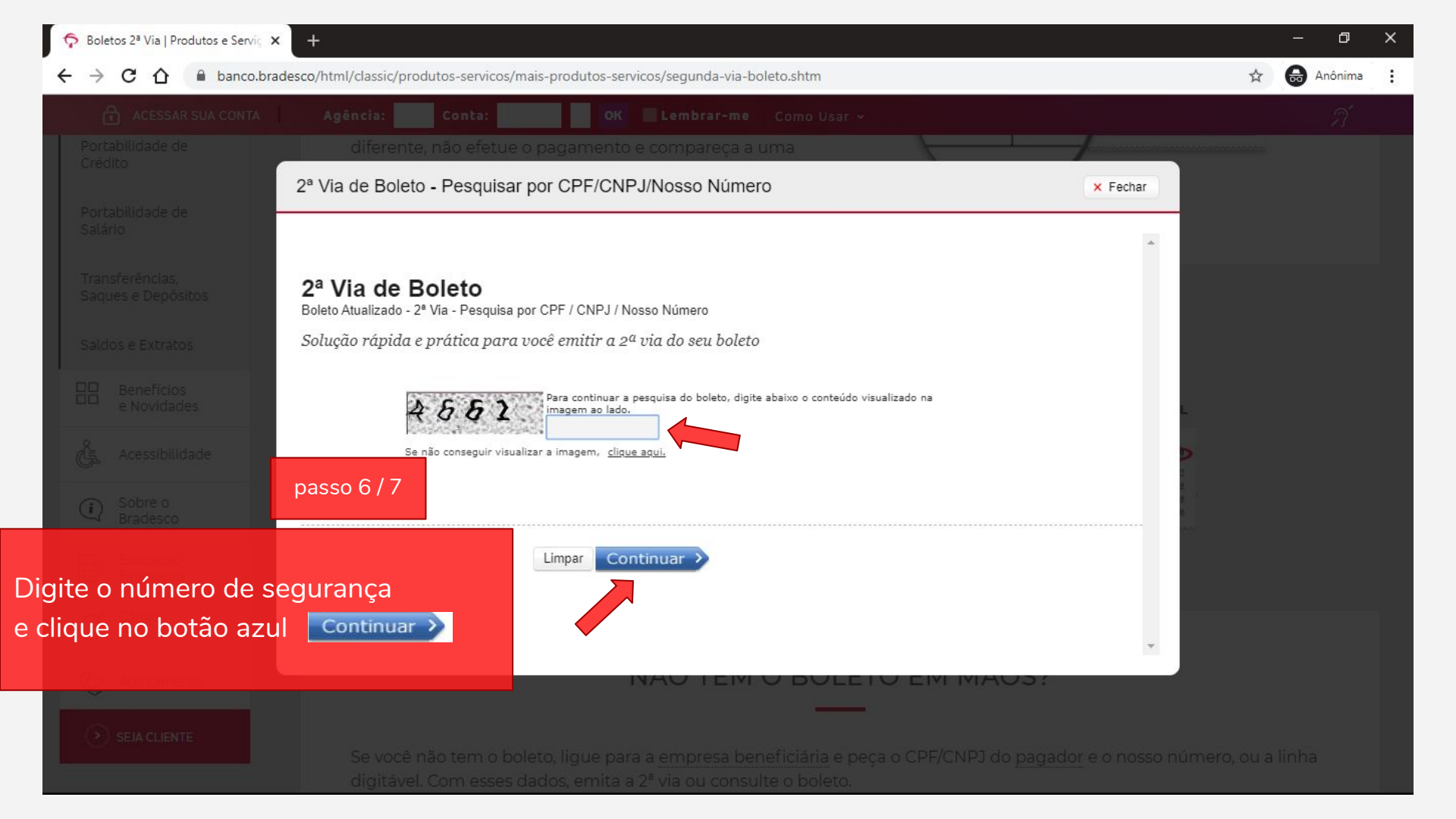

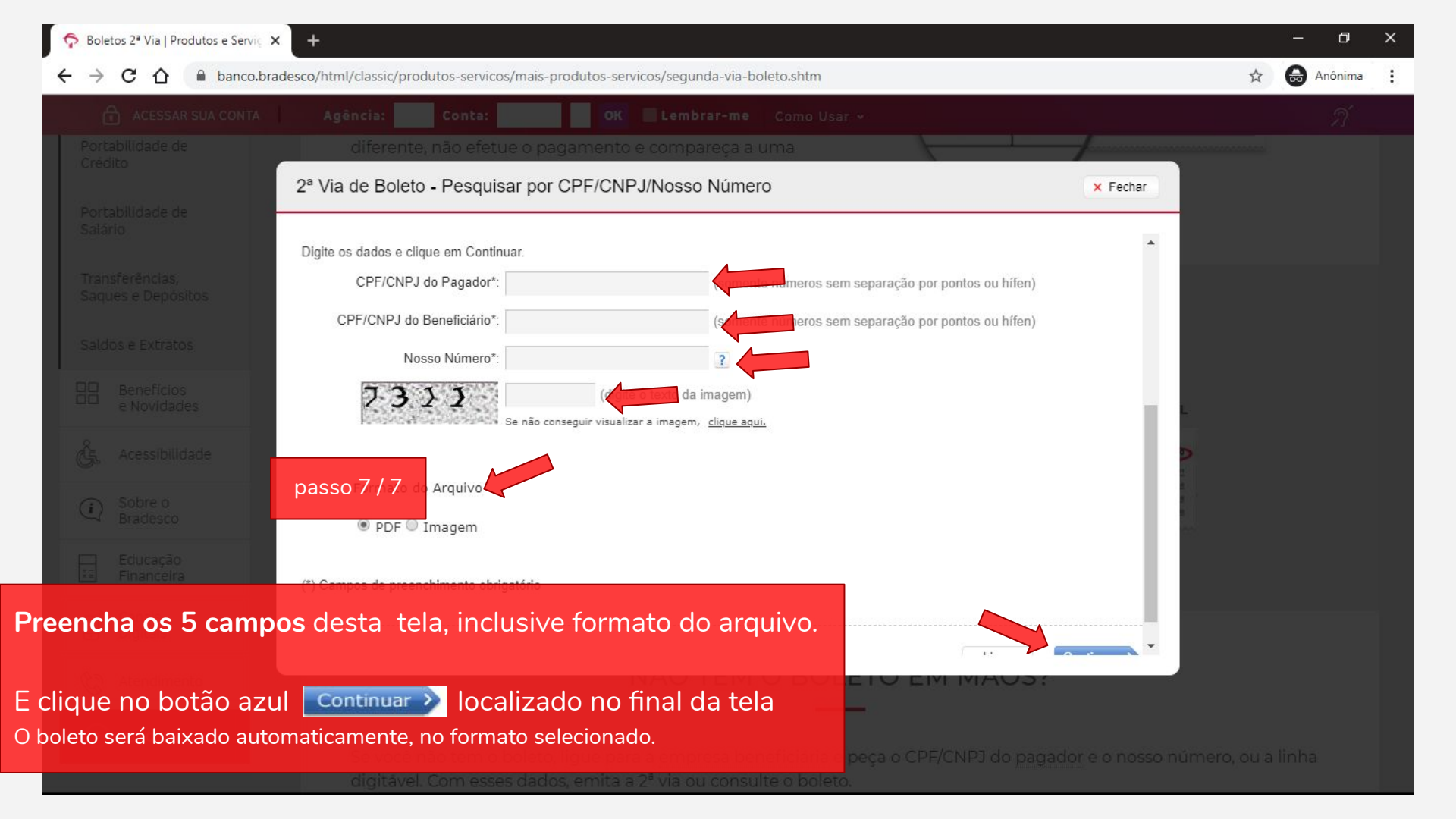